## PANDUAN PENGGUNA

## REGISTER

- Register No HP Step :
  - Klik daftar di sini

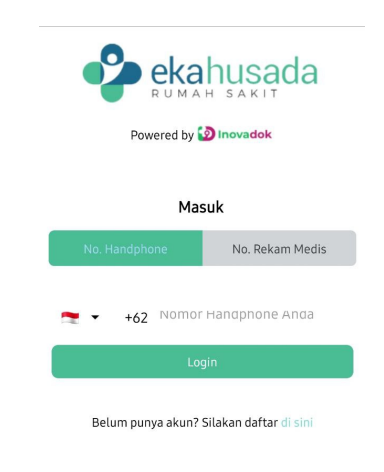

Masukkan data diri  $\rightarrow$  Lanjutkan

| Register Pasien                    |
|------------------------------------|
| Silakan lengkapi data diri Anda    |
| Nama Lengkap                       |
| Jenis Kelamin                      |
| 🔵 Laki-laki 🔵 Perempuan            |
| Tanggal Lahir                      |
| Nomor Induk Kependudukan (No. KTP) |
| Alamat (Sesuai KTP)                |
| 🛫 🔹 +62 Nomor Handphone Anda       |
|                                    |
| Lanjutkan                          |

Akan ada verifikasi OTP WhatsApp, inputkan kode OTP

| Kode Verifikasi                                                           |
|---------------------------------------------------------------------------|
| Verifikasi OTP                                                            |
| Silakan isikan kode OTP yang kami kirim<br>melalui WhatsApp ke nomor Anda |
|                                                                           |
|                                                                           |
|                                                                           |
|                                                                           |
|                                                                           |
|                                                                           |
|                                                                           |
| Verifikasi Kode OTP                                                       |

Setelah berhasil, maka akan masuk ke halaman beranda

• Register No Rekam Medik

### Step :

Klik No. Rekam Medik → Daftar di Sini

| Powered by            |                        |
|-----------------------|------------------------|
| Ма                    | suk                    |
| No. Handphone         | No. Rekam Medis        |
| No. Rekam Medis       |                        |
| Masukan Tanggal Lahir | c                      |
| Lo                    | gin                    |
| Polum pupya akun?     | Silakan daftar di sini |

## Masukkan No Rekam Medis dan Tanggal Lahir $\rightarrow$ Lanjutkan

| •                                                                                                    |
|----------------------------------------------------------------------------------------------------|
| Daftar                                                                                                    |
| Silakan masukkan No. Rekam Medis serta Tanggal<br>Lahir anda untuk mendaftar ke Aplikasi Mobile<br>Rumah Sakit Eka Husada |
| Rekam Medis                                                                                                    |
| anggal Lahir                                                                                                    |
|                                                                                                    |
|                                                                                                    |
|                                                                                                    |
|                                                                                                    |
|                                                                                                    |
|                                                                                                    |
| Lastation                                                                                                    |

Akan ada verifikasi OTP WhatsApp, inputkan kode OTP

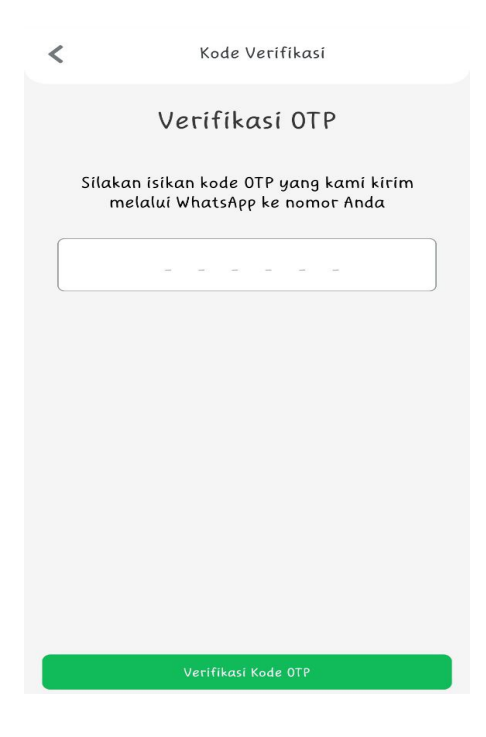

Setelah berhasil, maka akan masuk ke halaman beranda

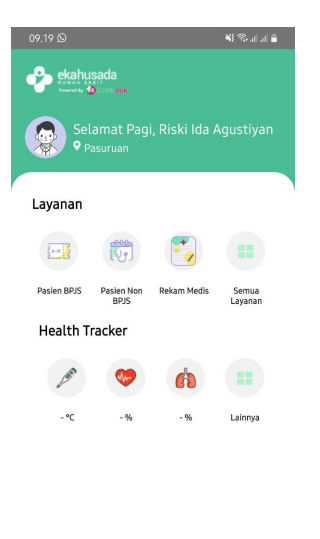

| <b></b> | Ųŗ         |               | <u>.</u>  |  |
|---------|------------|---------------|-----------|--|
| Beranda | Buat Janji | Semua Layanan | Akun Saya |  |
|         |            |               |           |  |

## LOGIN

• Login No HP

Step :

Masukkan no HP

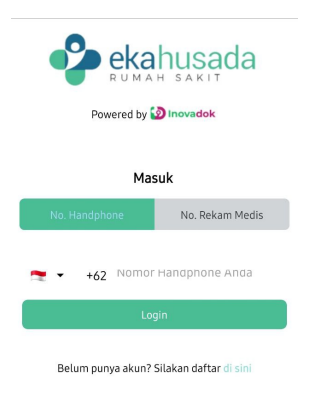

Akan ada verifikasi OTP WhatsApp untuk login, inputkan kode OTP

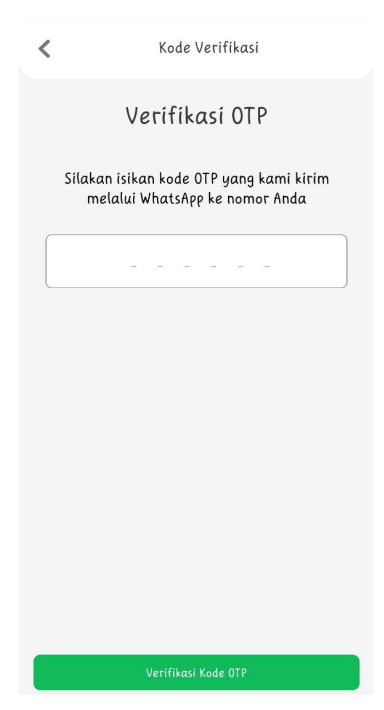

Setelah berhasil, maka akan masuk ke halaman beranda

• Login No Rekam Medis

## Step : Input No Rekam Medis dan Tanggal Lahir $\rightarrow$ Klik Lanjutkan

| ека вима              | husada                 |  |
|-----------------------|------------------------|--|
| Powered by 🙆 Inovadok |                        |  |
|                       |                        |  |
| Masuk                 |                        |  |
| No. Handphone         | No. Rekam Medis        |  |
| ★ +62 Nomor           | Handphone Anda         |  |
| Log                   | gin                    |  |
| Belum punya akun?     | Silakan daftar di sini |  |

Akan ada verifikasi OTP WhatsApp untuk login, inputkan kode OTP

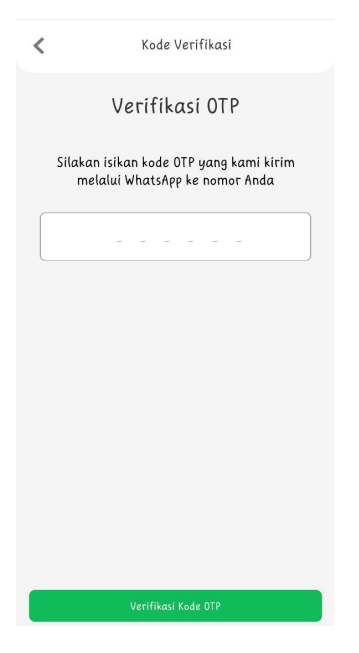

Setelah berhasil, maka akan masuk ke halaman beranda

### **HUBUNGKAN DATA PASIEN**

#### Step :

Masuk ke fitur Hubungkan Data Pasien  $\rightarrow$  Klik Hubungkan Data Pasien

| <                                     | Data Pasien Terhubung |   |
|---------------------------------------|-----------------------|---|
| RISKI IDA<br>00037715<br>Diri Sendiri | AGUSTIYAN             | > |
|                                       |                       |   |
|                                       |                       |   |
|                                       |                       |   |
|                                       |                       |   |
|                                       |                       |   |
|                                       | Hubungkan Data Pasien |   |

Pilih Hubungan Keluarga, input No. Rekam Medik dan Tanggal Lahir  $\rightarrow$  Klik Tambahkan

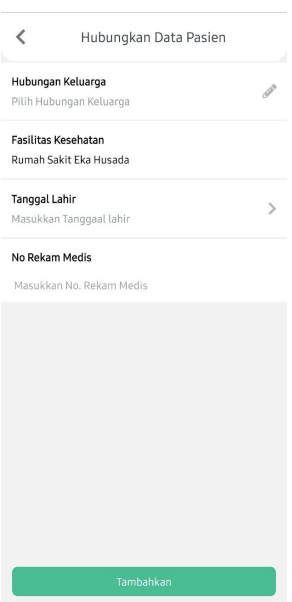

Akan ada verifikasi OTP WhatsApp Hubungkan Data Pasien, inputkan kode OTP

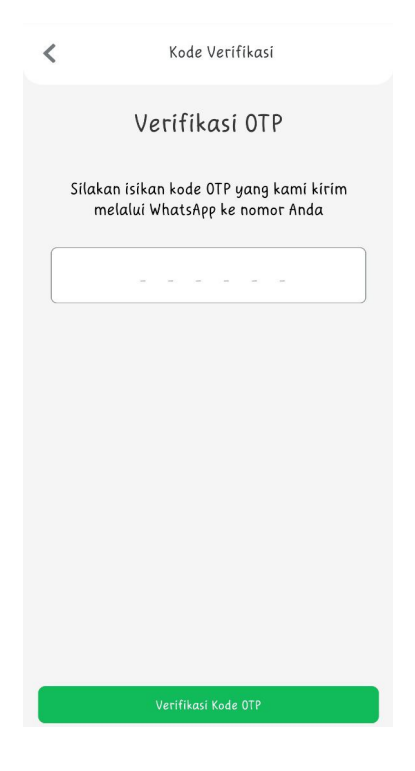

Setelah berhasil, maka data pasien sudah terhubung

## Reservasi Buat Janji Poli

Reservasi Pasien UMUM

#### Step :

Masuk ke Fitur **Buat Janji**  $\rightarrow$  Pilih Klinik

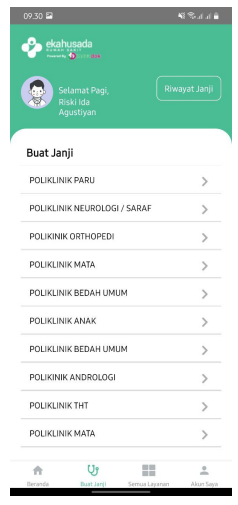

Pilih Tanggal dan Dokter  $\rightarrow$  Pilih Jam  $\rightarrow$  Klik Buat Janji

| POLIKINIK ORTHOPEDI                           | Profile Dokter                                             |
|-----------------------------------------------|------------------------------------------------------------|
| Rumah Sakit Eka Husada<br>POLIKINIK ORTHOPEDI |                                                            |
| Tanggal Jadwal Poliklinik                     | - dr. Jemmy Andijaya Sutantio, Sp. B -<br>Dokter Spesialis |
|                                               | Tentang Dokter                                             |
| - dr. Erwin Yulianto<br>Dokter Spesialis      |                                                            |
|                                               | Nomor SIP                                                  |
|                                               | -                                                          |
|                                               | Jam Praktek                                                |
|                                               | 07:00:00 s/d 10:00:00                                      |
|                                               |                                                            |
|                                               | Buat Janji                                                 |

#### Pilih Pasien sudah terhubung

| 09.31 🖴                        |                            | 48 ⊗-1-1 <b>8</b> | 09.32 🖴                                                                       | ¥6 % J J ≜                                                                               |
|--------------------------------|----------------------------|-------------------|-------------------------------------------------------------------------------|------------------------------------------------------------------------------------------|
| <                              | Profile Dokter             |                   | <                                                                             | Detail Janji Poli                                                                        |
| - dr. Jemmy                    | y Andijaya Sutantio, Sp. B | 1-                | RUMAH SAKIT EK<br>- dr. Jemmy Andi<br>Nama Poli<br>Tanggal Janji              | CA HUSADA<br>jaya Sutantio, Sp. B -<br>POLIKLINIK BEDAH UMUM<br>Sabtu, 24 September 2022 |
|                                |                            |                   | Data Pasien                                                                   |                                                                                          |
| Tentang Do<br>-                | skter                      |                   | Hubungan Keluar<br>Nomor RM<br>Nama Pasien<br>Tanggal lahir<br>Metode Pembaya | rga Diri Sendiri<br>00037715<br>RISKI IDA AGUSTIYAN<br>1 Agustus 1997<br>umum            |
| Nomor SIP                      |                            |                   |                                                                               | Umum                                                                                     |
| -<br>Jam Prakto<br>07:00:00 s/ | ek.<br>/d 10:00:00         |                   |                                                                               |                                                                                          |
| Buat Jan                       | nji                        |                   |                                                                               |                                                                                          |
| RISKI IDA J                    | AGUSTIYAN                  |                   |                                                                               |                                                                                          |
|                                |                            |                   | Sir                                                                           | npan Pendaftaran                                                                         |

#### Pilih cara pembayaran

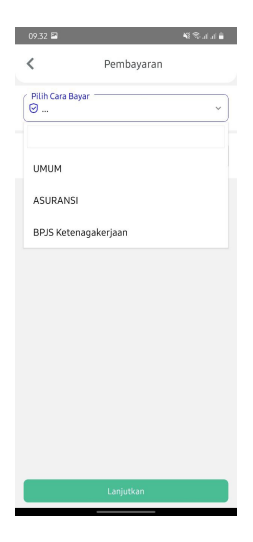

Setelah berhasil buat janji, maka data akan tersimpan di Riwayat Buat Janji

• Reservasi Pasien BPJS

#### **Step :** Pilih pasien

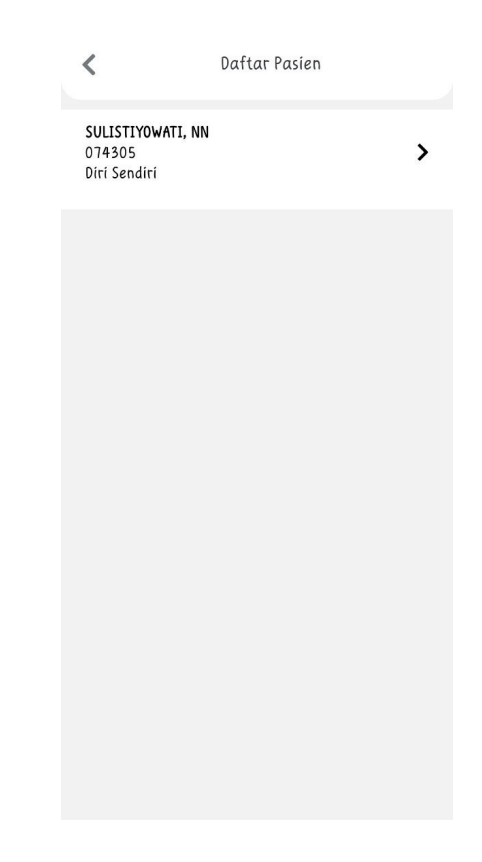

Masuk ke fitur Pasien BPJS  $\rightarrow$  Input No Peserta

| <           | Antrean Online BPJS |
|-------------|---------------------|
| Nomor Kartu | Peserta             |
| Input No    | mor Kartu Peserta   |
|             |                     |
|             | Periksa             |
|             |                     |
|             |                     |
|             |                     |
|             |                     |
|             |                     |
|             |                     |
|             |                     |
|             |                     |
|             |                     |
|             |                     |
|             |                     |

Pilih No Rujukan :

# Antrean Online BRJS Nama Peserta ROSALINA ARY SURYANINGSIH NIK 35T8275509470001 ST8275509470001 Tanggal Lahir 15 September 1947 PIIH No. Rujukan No. Kartu : 0000101765755 Poli Rujukan : 130103030422Y000636 No. Kartu : 0000101765755 Poli Rujukan : 130103030422Y000636 No. Kartu : 0000101765755 Poli Rujukan : 130103030322Y000713

No. Kartu : 0000101765755 Poli Rujukan : JANTUNG DAN PEMBULUH DARAH No. Rujukan : 012345

#### $\mathsf{Pilih} \; \textbf{Tanggal} \to \textbf{Klinik} \to \textbf{Dokter}$

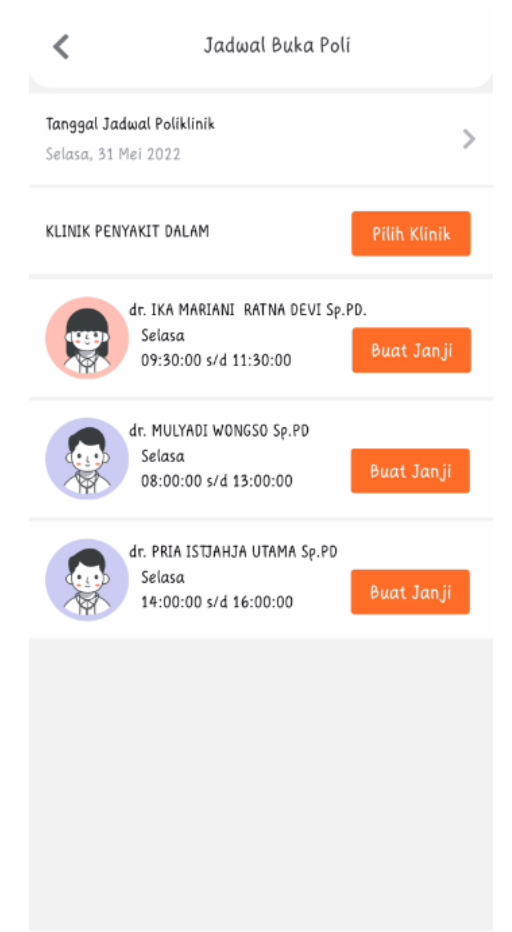

## Klik Simpan Pendaftaran

| <             | Antrean Online BPJS |
|---------------|---------------------|
| Tanggal Jadu  | al Pendaftaran      |
| Rabu, 3 Agus  | tus 2022            |
| Klinik Tujuan |                     |
| KLINIK GIGI B | EDAH MULUT          |
| Nama Dokter   |                     |
| – drg. Eduwa  | rd, Sp. BM -        |
| Data Pasien   |                     |
| No Rekam Me   | rdis                |
| 07.43.05      |                     |
| No. Identitas |                     |
| 35230870119   | 350002              |
| Nama Pasien   |                     |
| Ny SULISTIYO  | WATI                |
| NIK           |                     |
| 35230870119   | 350002              |
| Tanggal Lahi  | r                   |
| 30 November   | 1995                |
|               | Simpan Pendaftaran  |

Setelah berhasil buat janji, maka data akan tersimpan di Riwayat Buat Janji